Indian Health Service

Division of Diabetes Treatment and Prevention

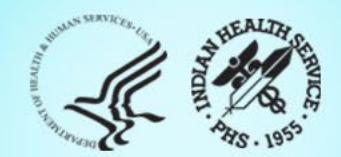

# RPMS Diabetes Management System Diabetes Register Audit Preparation 2025

IHS Division of Diabetes Treatment and Prevention 01/21/2025

## **Diabetes Audit Team**

**Carmen Licavoli, MSN, ANP-BC** Director, DDTP

**Tiffany Brian** Project Manager

Lori Butcher RPMS Developer

Renee Chase, RN Federal Lead DMS RPMS

Lani Desaulniers, MD Clinical Consultant

Jermaine Gonzales WebAudit Developer

Andrew Grisnik DMS Project Manager

Nancy Haugen, MSN ADC Representative Great Plains Area Kristy Klinger, PharmD, BC-ADM Diabetes Audit Consultant

Larry Layne, PhD Diabetes Audit Data Specialist

Melanie Knight SDPI Program Coordinator

Sarah Murray, MPH, PMP DDTP Project Manager

Meera Narayanan, RD, CDCES Director, Diabetes Surveillance Alaska Area

**Tracy Nelson, MSN** ADC Representative Portland Area

Angela Pinto-Yazzie DMS Software Deployment/Tester Kelly Samuelson IT Quality Analyst, Senior

Skip Squires DMS Technical Lead

Dorinda Wiley-Bradley, RN, CDCES Diabetes Audit Consultant

Mark Williams Visual DMS Developer

Area Diabetes Consultants and Support Staff

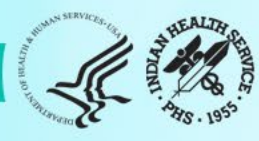

# **Today's Presentation**

- Review and Update an RPMS Diabetes Register Patient Profile
- DXNR DM Diagnosis Not on Register
- INA List Possible Inactive Patients
- PLDX Patients w/no Diagnosis of DM on Problem List
- NDOO DM Patients w/no recorded DM Date of Onset
- Using QMAN to identify register patients assigned to a "nonactive" status, but have received care in the current audit year.
- Identifying Register patients that may be on dialysis

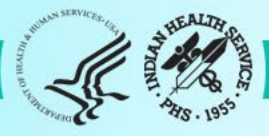

## 2025 Audit Resources

### • RPMS Electronic Audit Checklist

 Separate checklists for manual and non-RPMS systems

| tep       | 2.0 Identify Patients for Inclusion in Your Audit                                                                                                    | Completed? |
|-----------|----------------------------------------------------------------------------------------------------|------------|
| tep<br>.1 | <ul> <li>2.0 Identify Patients for Inclusion in Your Audit</li> <li>Option 1: Use your Diabetes Register. Update, as needed, prior to conducting the Audit.</li> <li>Find ineligible patients by running the "List Possible Inactive Pts in the DM Register" report. (DMS menu options: AS -&gt; INA)</li> <li>Change register status for ineligible patients. (DMS menu options: RM-&gt; PM)</li> <li>Find newly diagnosed diabetes patients by running the "Patients with DM Diagnosis and not on Register" report. (DMS menu options: AS -&gt; DXNR)</li> <li>Add eligible patients to the Diabetes Register. (DMS menu options: RM-&gt; PM)</li> <li>Find patients on the Diabetes Register that do not have a diagnosis of diabetes on the problem list. (DMS menu options: AS -&gt; PLDX)</li> <li>Remove patients from the register after confirming. (DMS menu options: RM-&gt; PM)</li> <li>Find patients that do not have a diabetes date of onset. (DMS menu options: RR -&gt; PM)</li> </ul> | Completed? |
|           | <ul> <li>Add date of onset to the Diabetes Register, if applicable.</li> <li>(DMS menu options: RM-&gt; PM)</li> </ul>                                                                                                    |            |
|           | (DIVIS MENU ODTIONS: KIVI-> PIVI)                                                                                                    |            |

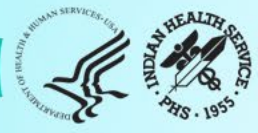

## 2025 Audit Resources

- Diabetes Management System (DMS) Manual
  - Go to source for all things DMS.
  - New version available on January 24, 2025, with release of Version 2.0 Patch 18.

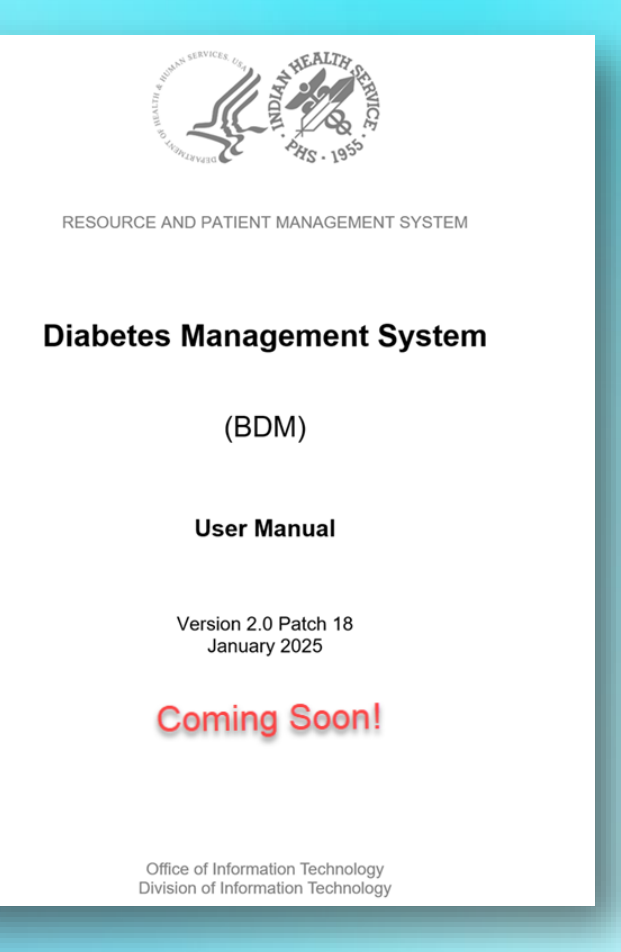

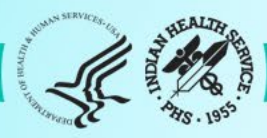

# Patient Lists for the Annual DM WebAudit

### DMS Diabetes Register – Active Status

- What we will be covering today
- Most of these activities can be done <u>before</u> the DMS Patch 18 release and availability of the 2025 WebAudit tools.
- Periodic register updates and running reports throughout the year is suggested.
- Fileman template using QMAN (see DMS Manual D.3.2)
- Other EHR Systems

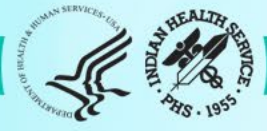

# DMS Diabetes Register Status Definitions (local)

- Your facility may have locally defined categories for each Diabetes Register status.
- The DMS Manual has a list of "suggested" definitions.
- It is important to know your local definition of these categories.

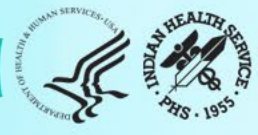

# DMS Diabetes Register Status Definitions (suggested)

- A-Active: patients who receive their primary healthcare at a facility and who have had care at that facility within the last year.
- I-Inactive: patients who have not been seen within the last two years.
- T-Transient: patients seen at the clinic within the past year but who do not receive their primary diabetes care at the facility and only visit the clinic periodically for medications or other services.
- U-Unreviewed: patients on the Register who have not had a chart review yet.
- **D-Deceased:** patients documented in Patient Registration with a date of death.
- N-Non-IHS: patients who receive their diabetes care at another facility.
- L-Lost to Follow-Up: patients seen at your facility within the past two years but who have not had a visit in the last year.

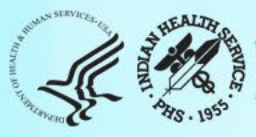

### \*\* DIABETES MANAGEMENT SYSTEM \*\*

### VERSION 2.0 (Patch 18) MAIN MENU

- RM Register Maintenance ...
- AS Audit Setup ...
- AR Audit Reporting ....
- PDM Prediabetes Menu ...

Select Diabetes Management System Option:

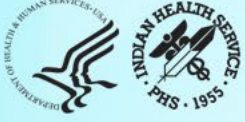

# Menu Items to Update the Register

### • AS Audit Setup

- Reports to help clean up Diabetes Register
- Taxonomy review/updates (upcoming Webinar)
- Identify patients with potential errors
- RM Register Maintenance
  - Update patient information in the Diabetes Register
- **RR** Register Reports
  - Identify patients without a diabetes date of onset

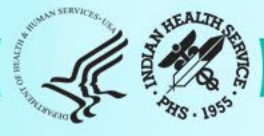

VERSION 2.0 (Patch18) MAIN MENU

- RM Register Maintenance ...
- AS Audit Setup ...
- AR Audit Reporting ...
- PDM Prediabetes Menu ...

Select Diabetes Management System Option: AS

A States

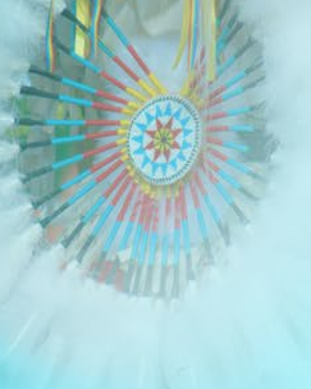

### **AUDIT SETUP**

DXNR Patients with DM Diagnosis and not on Register
INA List Possible Inactive Pts in the DM Register
PLDX Patients w/no Diagnosis of DM on Problem List
FRPT Find a Register patient by YOB, MOB, Birth Sex

LMR List Labs/Medications Used at this Facility
Check Taxonomies for the 2025 DM Audit
Update/Review Taxonomies for 2025 DM Audit
VTAX View/Print Any Taxonomy Used by the Diabetes Audit
VSML View a SNOMED List Used by the Diabetes AUDIT
DAL Display Audit Logic

DQC 2025 Data Quality Check Report

ASPR Prior Years Diabetes Audit Setup (DM20-DM24) ...

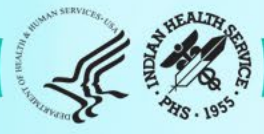

# Patients w/ Diabetes not on the Diabetes Register

**AS Audit Setup Menu** 

DXNR – Patients with DM Diagnosis and not on the Register

- This report will list patients who are not on ANY diabetes register but who have had a visit with a diagnosis of diabetes in a specified date range.
- Useful if the register has not been kept up to date during the year.
- Has the option if the facility is multi-divisional with multiple registers. You can enter each of the register names.

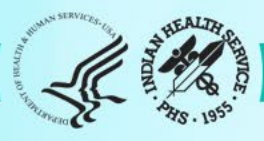

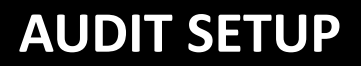

DXNR Patients with DM Diagnosis and not on Register
INA List Possible Inactive Pts in the DM Register
PLDX Patients w/no Diagnosis of DM on Problem List
FRPT Find a Register patient by YOB, MOB, Birth Sex

LMR List Labs/Medications Used at this Facility TC Check Taxonomies for the 2025 DM Audit TU Update/Review Taxonomies for 2025 DM Audit VTAX View/Print Any Taxonomy Used by the Diabetes Audit VSML View a SNOMED List Used by the Diabetes AUDIT DAL Display Audit Logic

DQC 2025 Data Quality Check Report

ASPR Prior Years Diabetes Audit Setup (DM20-DM24) ...

Select Audit Setup Option: DXNR Patients with DM Diagnosis and not on Register

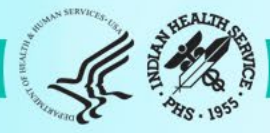

### **^DXNR**

This report will list patients who are not on any diabetes register but who have had a visit with a diagnosis of diabetes in a date range specified by the user. If you are multi-divisional with multiple registers you can enter all of the register names. Only patients who are not on ANY of the registers will be displayed on the list.

Enter Register Name: IHS (can also type?? If not sure) 1 IHS DIABETES REGISTER

2 IHS PRE-DIABETES REGISTER

CHOOSE 1-2: 1 IHS DIABETES REGISTER

Enter Another Register Name: (add additional registries)

Enter Another Register Name: [Enter]

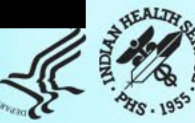

Enter Beginning Visit Date: 1/1/2024 (JAN 01, 2024) Enter Ending Visit Date: 12/31/2024 (DEC 31, 2024) How many diagnoses must the patient have had in that time period: (1-99): 3// 1

Select one of the following:

- P PRINT the List
- B BROWSE the List on the Screen
- S Create Search Template
- D Create Delimited Output file

Output Type: P// P or B

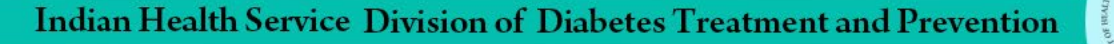

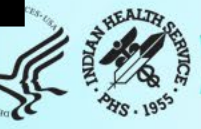

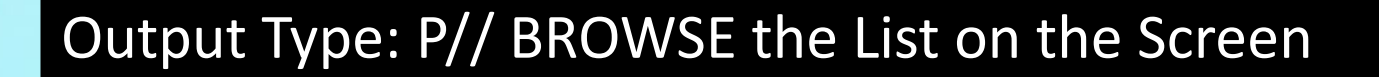

Select one of the following:

- Include ALL Patients
- E Exclude DEMO Patients
- O Include ONLY DEMO Patients

Demo Patient Inclusion/Exclusion: E// [ENTER]

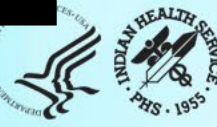

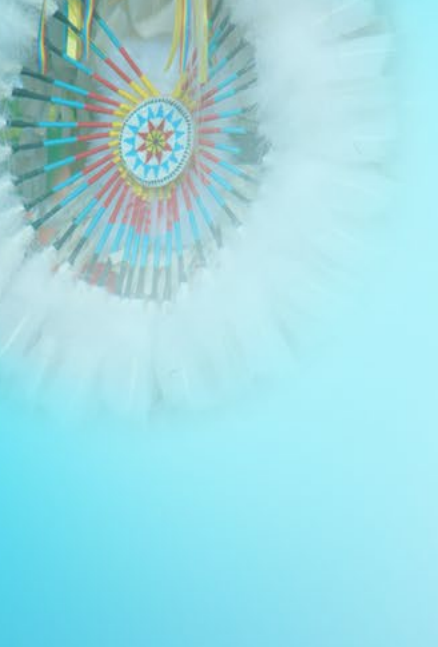

#### 

Page 1

DEMO HOSPITAL (INST) Patients NOT on any of the following Registers: 2025 IHS DIABETES REGISTER Register with at least 1 visits with a DX of Diabetes between Jan 01, 2024 and Dec 31, 2024

| PATIENT NAME                     | HRN             | DOB (      | COMMUNITY    | LAST VISIT | # DM<br>DXS | LAST DM<br>DX |
|----------------------------------|-----------------|------------|--------------|------------|-------------|---------------|
| JALAPENO, JOLLY<br>Seen at: DEMO | 125369<br>HOSPI | 03/04/1950 | ) ALBUQUERQU | 01/24/24   | 2           | 12/09/24      |
| LOBO,LOUIE                       | 116258          | 01/01/1960 | ) ZUNI PUEBL | 11/08/24   | 2           | 11/08/24      |
| MOUSE, MICKEY                    | 385465          | 01/01/195  | 7 BROKEN ARR | 06/21/24   | 3           | 08/21/24      |
| Seen at: DEMC                    | ) HOSPI         |            |              |            |             |               |

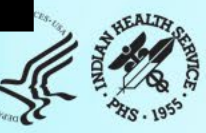

# Identified Using DXNR

### Patients with DM Diagnosis not on a Register.

- Review EHR patient charts
  - Verify the patient was seen in a qualifying clinic
  - Use "Last DM Dx" column to guide where to look
- Data for Register completeness
  - Type of Diabetes diagnosed in the Problem List
  - DM Date of Onset (may take some digging)
  - A determination of what register status is most appropriate
- If applicable, add patients to Register.

### **Return back to the Main Menu:**

- RM Register Maintenance
- PM Patient Management
  - Update patient information in the registry.

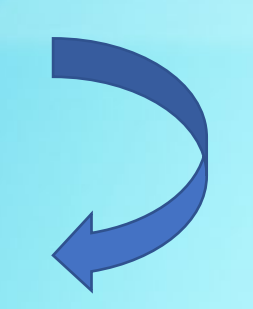

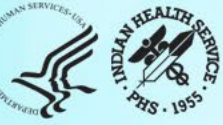

MAIN MENU

RM Register Maintenance ...

AS Audit Setup ...

AR Audit Reporting ...

PDM Prediabetes Menu ...

Select Diabetes Management System Option: RM

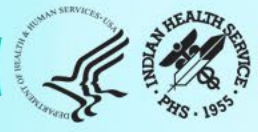

VERSION 2.0 (Patch 18) REGISTER MAINTENANCE

RM Register Management ...

PM Patient Management

DMU Update Diabetes Patient Data

AP Add Patients from Template

DEL Delete Patient from the Register

LM Letter Management ...

RR Register Reports ...

DPCS Display a Patient's DIABETES CARE SUMMARY

Select Register Maintenance Option: PM

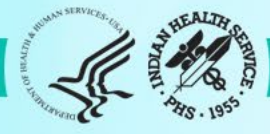

# **^PM Patient Management**

**Select DIABETES Register** 

No. Register Name # Active # members Last patient update members

IHS DIABETES REGISTER 10 10 12/08/2024 12/02/2024 2 IHS PRE-DIABETES REGISTER 6 6

### Which REGISTER: (1-2): 1

Register being checked to update status of deceased patients.

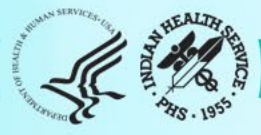

THIS SYSTEM CONTAINS CONFIDENTIAL PATIENT INFORMATION COVERED BY THE PRIVACY ACT. UNAUTHORIZED USE OF THIS DATA IS ILLEGAL

\*\* DIABETES MANAGEMENT SYSTEM \*\*

VERSION 2.0 (Patch 18) DEMO HOSPITAL (INST) MAIN MENU - DKB DIABETES REGISTER

Select PATIENT NAME: Jalapeno

JALAPENO, JOLLY

F 03-04-1950 XXX-XX-5544 TST 125369

JALAPENO, JOLLY is not on the IHS DIABETES REGISTER

Add this client to the Register? NO// Yes

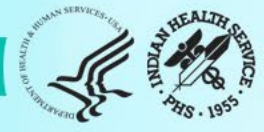

#### Register Data

|   | 5                                                 |                        |
|---|---------------------------------------------------|------------------------|
|   | PATIENT: JALAPENO, JOLLY                          | AGE: 73                |
|   | ADDRESS: 159 SPICY BLVD, ALBUQUERQUE, NM, 87125   | DOB: 03/04/1950        |
|   | PHONE: 5051239874                                 | HRN: 125369            |
|   | PRIM CARE PROV: ALLEN, MICHAEL                    | RES: ALBUQUERQUE       |
|   | STATUS: ACTIVE                                    |                        |
|   | WHERE FOLLOWED:                                   |                        |
|   | CASE MGR:                                         |                        |
|   | CONTACT:                                          |                        |
|   | ENTRY DATE: MAR 6,2023 LAST EDITED:               |                        |
|   | DIAGNOSIS: (NO DIAGNOSIS ON FILE FOR THIS PATIENT |                        |
|   | COMMENTS:                                         |                        |
|   | LOCAL OPTION:                                     |                        |
|   | LOCAL OPTION TEXT:                                |                        |
|   |                                                   |                        |
|   | - Previous Screen O Quit 22 for More Actio        |                        |
| ٢ | 1 Register Status 6 Comments 11 Health Sum        | mary                   |
| L | 2 Where Followed 7 Local Option Entry 12          | DM Care Summary (DPCS) |
|   | 2 Where Followed 7 Local Option Entry 12 I        | etter                  |
|   | A Client Contact Q Poviow Appointmente O Quit     |                        |
|   | 5 DX/Deta of Opeot                                |                        |
|   | 5 DA/Date of Onset                                |                        |
|   |                                                   |                        |

Select Action: Quit// 5 DX/Date of Onset

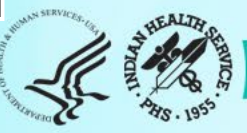

#### **Register Diagnoses**

If you are certain of a date of onset and want others to see it, You will need to update the EHR problem list also. Problem list entries can be modified using EHR.

#### DIABETES RELATED PROBLEMS ON THE PROBLEM LIST

PROB # DXPROVIDER NARRATIVEDATE OF ONSET STATUS

TST3 E11.9 Diabetes mellitus

INACTIVE

Register Diagnosis NO. Diagnosis

ONSET DATE

(None on the DM Register)

Previous Screen Q Quit ?? for More Actions
1 Add Diagnosis 2 Edit Diagnosis 3 Delete Diagnosis
Select Action:Quit// 1

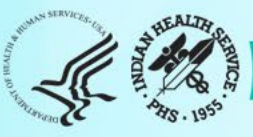

### NO. DIAG

- 1 GESTATIONAL DM
- 2 TYPE 1
- 3 TYPE 2
- 4 IMPAIRED GLUCOSE TOLERANCE
- 5 PREDIABETES

Which DIAGNOSIS(S): (1-7): 3

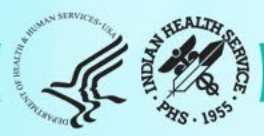

#### PATIENT: JALAPENO, JOLLY

DIAGNOSIS: TYPE 2 (populates) DATE OF ONSET: MAY 1, 2024 (add date) SEVERITY:

Exit Save Refresh

Enter a command or '^' followed by a caption to jump to a specific field.

COMMAND: S Press <PF1>H for help Insert

Returns to this prompt.

COMMAND: E

Press <PF1>H for help Insert

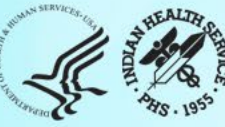

#### Register Data

| PATIENT: JALAPENO, JOLLYAGE: 73ADDRESS: 159 SPICY BLVD, ALBUQUERQUE, NM, 87125DOB: 03/04/1950PHONE: 5051239874HRN: 125369PRIM CARE PROV: ALLEN, MICHAELRES: ALBUQUERQUESTATUS: ACTIVESTATUS: ACTIVE |                                                                                                    |                                                                     |                              |
|----------------------------------------------------------------------------------------------------|----------------------------------------------------------------------------------------------------|---------------------------------------------------------------------|------------------------------|
| WHERE FOLLOWED                                                                                                    |                                                                                                    |                                                                     |                              |
| CONTACT:                                                                                                    |                                                                                                    |                                                                     |                              |
| ENTRY DATE: DEC 6                                                                                                    | ,2024 LAST EDIT                                                                                        | ED: DEC 6,202                                                       | 24                           |
| DIAGNOSIS: TYPE 2                                                                                                    | ONSET DA                                                                                               | TE: MAY 1,202                                                       | 24                           |
| COMMENTS:                                                                                                    |                                                                                                    |                                                                     |                              |
| LOCAL OPTION:                                                                                                    |                                                                                                    |                                                                     |                              |
| LOCAL OPTION TEXT:                                                                                                    |                                                                                                    |                                                                     |                              |
| <ul> <li>Previous Screet</li> <li>1 Register Status</li> <li>2 Where Followed</li> <li>3 Case Manager</li> <li>4 Client Contact</li> <li>5 DX/Date of Opset</li> </ul>                              | en Q Quit ?? for More A<br>6 Comments<br>7 Local Option Entry<br>8 Last Visit<br>9 Review Appointments | ctions<br>11 Health Sun<br>12 DM Care S<br>13 Print Lette<br>Q Quit | nmary<br>Summary (DPCS)<br>r |
|                                                                                                    |                                                                                                    |                                                                     |                              |

Select Action: Quit// [ENTER]

# **Identifying Potential Inactive Patients**

### **AS Audit Setup Menu**

### **INA - List Possible Inactive Pts in the DM Registry**

- This report will find patients who have not been seen during the Audit period and are still marked as "active" in the Register.
- This report can be useful at sites that have large numbers of patients in the Register where the status might not be accurate.
- Patients on this list can be changed to "something other than active" so they will not be included in the Audit.

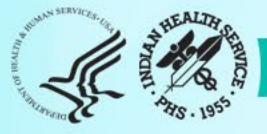

#### **AUDIT SETUP**

DXNR Patients with DM Diagnosis and not on Register

INA List Possible Inactive Pts in the DM Register

PLDX Patients w/no Diagnosis of DM on Problem List FRPT Find a Register patient by YOB, MOB, Birth Sex

LMR List Labs/Medications Used at this Facility TC Check Taxonomies for the 2025 DM Audit TU Update/Review Taxonomies for 2025 DM Audit VTAX View/Print Any Taxonomy Used by the Diabetes Audit VSML View a SNOMED List Used by the Diabetes AUDIT DAL Display Audit Logic

DQC 2025 Data Quality Check Report

ASPR Prior Years Diabetes Audit Setup (DM20-DM24) ...

Select Audit Setup Option: INA

A STATE OF STATE

#### ^INA

This report will list patients who are on the diabetes register who have not had a visit to a set of primary care clinics in a date range defined by the user.

The report provides a way to identify patients who could possibly be inactivated in the register.

#### Select DIABETES Register

| Ν      | Io. Register Name                               | # Activ<br>memb | ve<br>Ders | # membe | rs         | Last patient update  |
|--------|-------------------------------------------------|-----------------|------------|---------|------------|----------------------|
| 1<br>2 | IHS DIABETES REGISTER<br>IHS PRE-DIABETES REGIS | TER             | 10<br>6    | 10<br>6 | 12/<br>12/ | /08/2024<br>/02/2024 |
| W      | hich REGISTER: (1-3): <mark>1</mark>            |                 |            |         |            |                      |

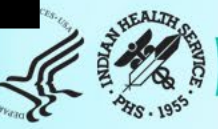

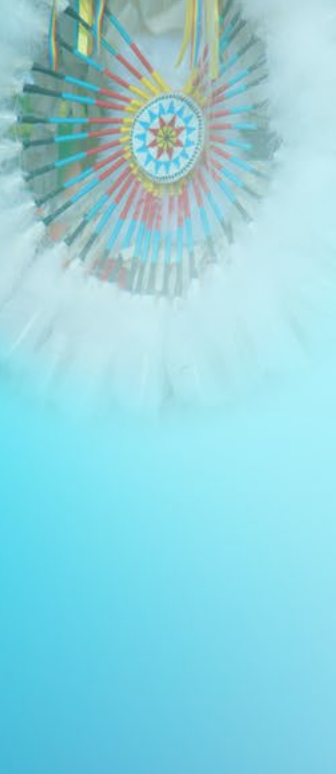

### Select the Patient Status for this report

Select one of the following:

| Α   | ACTIVE            |
|-----|-------------------|
|     | INACTIVE          |
|     | TRANSIENT         |
| U   | UNREVIEWED        |
| D   | DECEASED          |
| Ν   | NON-IHS           |
| L   | LOST TO FOLLOW-UP |
| NON | NONCOMPLIANT      |

0 All Register Patients

Which Status: A// [ENTER]

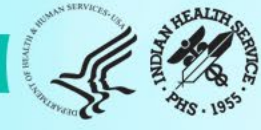

Enter the list of clinics that you have determined to be primary care clinics. You can enter them 1 at a time or enter a taxonomy using the '[' notation.

Enter CLINIC: [BGP PRIMARY CARE CLINICS BGP PRIMARY CARE CLINICS]

Members of bgp Taxonomy => GENERAL (01) DIABETIC (06) INTERNAL MEDICINE (13) PEDIATRIC (20) FAMILY PRACTICE (28) WELL CHILD (24)

Enter ANOTHER CLINIC: 50 CHRONIC DISEASE (50) Enter ANOTHER CLINIC: 69 ENDOCRINOLOGY (69) Enter ANOTHER CLINIC: D5 PHARMACY PRIMARY CARE (D5) Want to save this CLINIC group for future use? No// [ENTER]

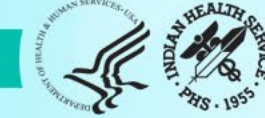

Want to save this CLINIC group for future use? No// Y (Yes) Group name: 2025 AUDIT CLINICS

Are you adding '2025 AUDIT CLINICS' as a new TAXONOMY (the 3338TH)? No// Y (Yes)

**TAXONOMY BRIEF DESCRIPTION: 2025 AUDIT CLINICS** 

EXTENDED DESCRIPTION: No existing text Edit? NO// [ENTER]

Select TERMS/KEYWORDS: [ENTER]

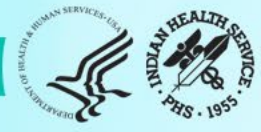

Enter the list of clinics that you have determined to be primary care clinics. You can enter them 1 at a time or enter a taxonomy using the '[' notation. Enter CLINIC: [2025 [Enter]

1 2025 AUDIT CLINICS 2025 AUDIT CLINICS

2 2025 OTHER CLINICS NON AUDIT CLINICS CHOOSE 1-2: 1 2025 AUDIT CLINICS 2025 AUDIT CLINICS]

Members of 2025 AUDIT CLINICS Taxonomy => GENERAL DIABETIC INTERNAL MEDICINE PEDIATRIC WELL CHILD FAMILY PRACTICE CHRONIC DISEASE ENDOCRINOLOGY PHARMACY PRIMARY CARE CLINIC

Enter ANOTHER CLINIC: [ENTER]

#### [back to completing INA report]

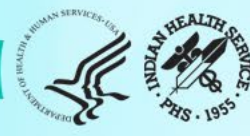

Enter the time frame to look for visits.

Enter Beginning Visit Date: 1/1/24 (JAN 01, 2024) Enter Ending Visit Date: 12/31/24 (DEC 31, 2024)

Select one of the following:

- P PRINT the List
- B BROWSE the List on the Screen

Output Type: P// BROWSE the List on the Screen

Select one of the following:

- Include ALL Patients
- Exclude DEMO Patients
- O Include ONLY DEMO Patients

Demo Patient Inclusion/Exclusion: E// xclude DEMO Patients

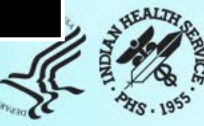
Patients on the IHS DIABETES REGISTER Register without a visit between Jan 01, 2024 and Dec 31, 2024

PATIENT NAME HRN STATUS CASE LAST VISIT # DM LAST DM DX MAN DXS

NO CASH, JOHNNY 185963 ACTIVE MOUSE, MINNIE 234510 ACTIVE PRESLEY, MELVIS 112356 ACTIVE

01/25/2022 1 12/29/2023 1 12/29/2023 08/11/2023 1

02/04/2022 08/11/2023

End of report. HIT RETURN:

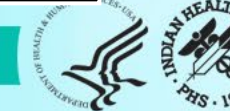

# Identified by INA Report

### Possible inactive patients on the Register.

- Review EHR chart to verify patient has not been seen in a qualifying clinic in the audit year
- If you don't have time to review all, review at least some random listings
- Determine most appropriate Register Status (i.e. Transient, Lost to Follow-up, Inactive, or leave as Active)

### **Return back to the Main Menu:**

- RM Register Maintenance
- PM Patient Management
  - Update patient information in the registry as applicable.

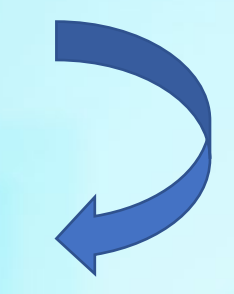

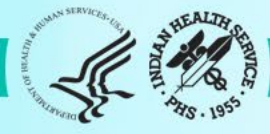

MAIN MENU

RM Register Maintenance ...

AS Audit Setup ...

AR Audit Reporting ...

PDM Prediabetes Menu ...

Select Diabetes Management System Option: RM

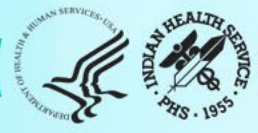

VERSION 2.0 (Patch 18) REGISTER MAINTENANCE

RMRegister Management ...PMPatient ManagementDMUUpdate Diabetes Patient Data

- AP Add Patients from Template
- DEL Delete Patient from the Register

LM Letter Management ...

RR Register Reports ...

DPCS Display a Patient's DIABETES CARE SUMMARY

Select Register Maintenance Option: PM

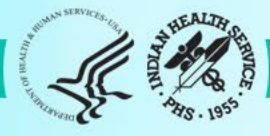

**Register Data** 

PATIENT: NO CASH, JOHNNYAGE: 67ADDRESS: 859 DOLLAR DRIVE, ALBUQUERQUE, NM, 87125PHONE: 505-555-5555HRN: 185963 DOB: 04/28/1955

DRIM CARE DROV **STATUS: ACTIVE** WHERE FOLLOWED: CASE MGR: CONTACT: ENTRY DATE: DEC 8,2022 DIAGNOSIS: TYPE 2 COMMENTS: LOCAL OPTION: LOCAL OPTION TEXT:

**RES: ALBUQUERQUE** 

LAST EDITED: ONSET DATE: DEC 1,2018

- Previous Screen Q Quit ?? for More Actions **Register Status** 6 Comments 11 Health Summary 2 Where Followed
3 Case Manager
4 Client Contact
5 DX/Date of Onset
0 Contact
10 Audit Status Q Quit

Select Action: Quit// 1

12 DM Care Summary (DPCS) 13 Print Letter

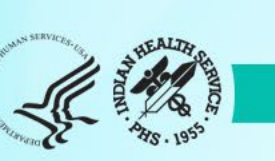

### STATUS: ACTIVE// ? Or ??

Choose from:

A ACTIVE

INACTIVE

T TRANSIENT

- U UNREVIEWED
- D DECEASED
- N NON-IHS
- L LOST TO FOLLOW-UP

NON NONCOMPLIANT

STATUS: ACTIVE// I INACTIVE

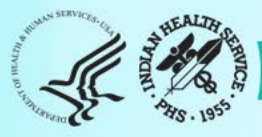

**Register Data** 

PATIENT: NO CASH, JOHNNYAGE: 67ADDRESS: 859 DOLLAR DRIVE, ALBUQUERQUE, NM, 87125PHONE: 505-555-5555HRN: 185963 DOB: 04/28/1955

PRIM CARF PROV: **STATUS: INACTIVE** WHERE FOLLOWED: CASE MGR: CONTACT: ENTRY DATE: DEC 8,2022 DIAGNOSIS: TYPE 2 COMMENTS: LOCAL OPTION: LOCAL OPTION TEXT:

**RES: ALBUQUERQUE** 

LAST EDITED: ONSET DATE: DEC 1,2018

- Previous Screen Q Quit ?? for More Actions 1 Register Status 2 Where Followed 6 Comments 2 Where Followed
3 Case Manager
4 Client Contact
5 DX/Date of Onset
0 Contact
10 Audit Status Q Quit

Select Action: Quit// [ENTER]

11 Health Summary 12 DM Care Summary (DPCS) 13 Print Letter

## **Identify Patients Without a Diabetes Diagnosis**

## **AS Audit Setup Menu**

## PLDX - Patients w/no Diagnosis of DM on Problem List

- This report displays active patients on the Register with no diagnosis of diabetes on the Problem List, the date of the last diabetes diagnosis, and the total number of diabetes diagnosis.
- If there is a large number on this report, review your local documentation process and identify "authorized users" of the DM registers.

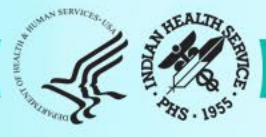

#### **AUDIT SETUP**

Patients with DM Diagnosis and not on Register DXNR

INA List Possible Inactive Pts in the DM Register

Patients w/no Diagnosis of DM on Problem List PLDX

FRPT Find a Register patient by YOB, MOB, Birth Sex

List Labs/Medications Used at this Facility Check Taxonomies for the 2025 DM Audit LMR

- TC
- Update/Review Taxonomies for 2025 DM Audit ΤU
- View/Print Any Taxonomy Used by the Diabetes Audit View a SNOMED List Used by the Diabetes AUDIT Display Audit Logic VTAX
- VSML
- DAL

2025 Data Quality Check Report DQC

Prior Years Diabetes Audit Setup (DM20-DM24) ... ASPR

Select Audit Setup Option: PLDX

\*\* \*\* DIABETES MANAGEMENT SYSTEM 

VERSION 2.0 (Patch18) **DEMO HOSPITAL (INST)** 

This report will list patients who do not have Diabetes on their Problem List but who are on a Diabetes Register or who have had at least N diagnoses of diabetes.

Select one of the following:

- Those who are members of a Register Those with at least N Diabetes Diagnoses R
- D

List which subset of patients: R//

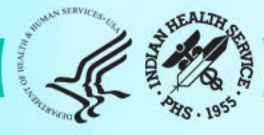

# Patients Identified by PLDX

## • Perform an EHR chart review to determine

- Does the patient appear to have diabetes or not?
- If the patient does appear to have diabetes:
  - Consult with a medical provider with authority to update the problem list.
  - The patient will need to be added to the DMS Diabetes Register once the diagnosis is confirmed by a medical provider.
  - Be sure to note the diagnosis, date of diagnosis and the applicable register status.
- If the patient does NOT appear to have diabetes:
  - Only patients entered in error should be deleted.
  - If the patient is confirmed to **NOT** have diabetes, the patient should be deleted from the DMS Diabetes Register.

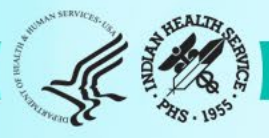

## To Delete or Not Delete...that is the ?

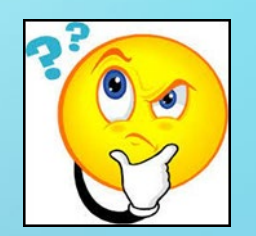

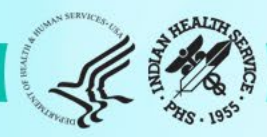

### \*\* DIABETES MANAGEMENT SYSTEM \*\*

VERSION 2.0 (Patch18)

MAIN MENU

RM Register Maintenance ...

AS Audit Setup ...

AR Audit Reporting ...

PDM Prediabetes Menu ...

Select Diabetes Management System Option: RM

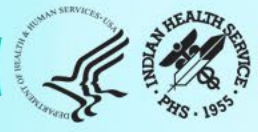

VERSION 2.0 (Patch18) REGISTER MAINTENANCE

RM Register Management ...

PM Patient Management

DMU Update Diabetes Patient Data

AP Add Patients from Template

DEL Delete Patient from the Register

LM Letter Management ...

RR Register Reports ...

DPCS Display a Patient's DIABETES CARE SUMMARY

Select Register Maintenance Option: DEL

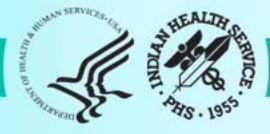

> VERSION 2.0 (Patch18) MAIN MENU - IHS DIABETES REGISTER

> > PATIENT LOOKUP UTILITY

Select CLIENT

NAME OR CHART: DKB DIABETES REGISTER NO CASH, JOHNNY M \*\* SENSITIVE \*\*

\* TST 185963

\*\*\*\*\* WARNING \*\*\*\*\*

This procedure will delete ALL data for JOHNNY NO CASH from the IHS DIABETES REGISTER register

Are you certain you want to do this? No// No or Yes

# Identifying Patients Without a DM Date of Onset

- **DMS** Diabetes Management System
- RM Register Maintenance
- **RR** Register Reports
- NDOO Find patient that do not have a diabetes date of onset
  - Running this report is important before performing the Annual Diabetes Audit.
  - Those with "no date of onset" appear on this report and will be noted as having a Potential Error on the Data Quality Check (DQC) in DMS and the WebAudit.

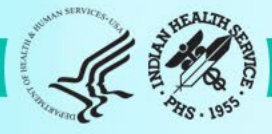

#### Register Data

| PATIENT: JALAPENO, JU<br>ADDRESS: 159 SPICY<br>PHONE: 5051239874<br>PRIM CARE PROV: ALL<br>STATUS: ACTIVE<br>WHERE FOLLOWED:<br>CASE MGR:<br>CONTACT: | UNIOR<br>BLVD,ALBUQUERQUE,NI<br>_EN,MICHAEL | M,87125       | AGE: 33<br>DOB: 03/04/19<br>HRN: 125369<br>RES: ALBUQU | 90<br>IERQUE |
|----------------------------------------------------------------------------------------------------|---------------------------------------------|---------------|--------------------------------------------------------|--------------|
| ENTRY DATE: MAR 6,2                                                                                                    | 023 LAST ED                                 | DITED:        |                                                        |              |
| DIAGNOSIS: (NO DIAG                                                                                                    | NOSIS ON FILE FOR THI                       | S PATIENT)    |                                                        |              |
| COMMENTS:                                                                                                    |                                             |               |                                                        |              |
| LOCAL OPTION:                                                                                                    |                                             |               |                                                        |              |
| OCAL OPTION TEXT:                                                                                                    |                                             |               |                                                        |              |
|                                                                                                    |                                             |               |                                                        |              |
| Dro                                                                                                    | viewe Sereen O Ouit 22                      | for Moro Act  | iono                                                   |              |
|                                                                                                    |                                             |               |                                                        |              |
| Register Status                                                                                                    | 6 Comments                                  | Ti Health Si  | ummary                                                 |              |
| 2 Where Followed                                                                                                    | 7 Local Option Entry                        | 12 DM Care    | Summary (DP                                            | CS)          |
| 3 Case Manager                                                                                                    | 8 Last Visit                                | 13 Print Lett | ter                                                    |              |
| 4 Client Contact                                                                                                    | 9 Review Appointments                       | Q Quit        |                                                        |              |
| 5 DX/Date of Onset<br>Select Action: Quit// 5                                                                                                    | 10 Audit Status                             |               |                                                        |              |

A State of the state of the sta

#### \*\*\*\*\*DIABETES MANAGEMENT SYSTEM\*\*\*\*\*\*\*\*\*

- RM **Register Maintenance** AS Audit Setup
- AR
- Audit Reporting Prediabetes Menu PDM
- \*\*\*\*\*\*
- RM Register Management
- **Patient Management** ΡM
- Update Diabetes patient Data DMU
- Add Patients from Template AP
- Delete Patient from the Register DEL
- LM Letter Management
- RR **Register Reports**
- **Display a Patient's DIABETES CARE SUMMARY** DPCS

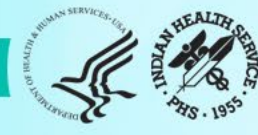

### Register Reports Menu

| CS   | Individual Register Patient Case Summary       |
|------|------------------------------------------------|
| MS   | Multiple Register Patient Case Summaries       |
| ML   | Master List                                    |
| GEN  | Register Patient General Retrieval (Lister)    |
| PR   | Patient and Statistical Reports                |
| LPRA | List Patients on a Register w/an Appointment   |
| NDOO | DM Register Pts w/no recorded DM Date of Onset |
| FU   | Follow-up Needed                               |
| MRDA | Multiple Registries Community DM Audit         |

Or simply type ^NDOO after any "Select MENU Option:"

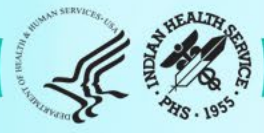

#### Select DIABETES Register

| Register Name     | # Active | # members | Last Update |
|-------------------|----------|-----------|-------------|
| 2023 DKB Diabetes | 6        | 7         | 11/27/2023  |
| IHS DIABETES      | 555      | 623       | 12/05/2024  |
| IHS PRE-DIABETES  | 103      | 232       | 06/01/2022  |

### Which REGISTER: (1-3): IHS DIABETES

Do you want to select register patients with a particular status? Y// <ENTER>

Which status: A// <ENTER>

Output Type: P// P(rint) or B(rowse)

Demo Patient Inclusions/Exclusion: E// <ENTER>

Creates list of names for patients that do not have a DM Date of Diagnosis on file

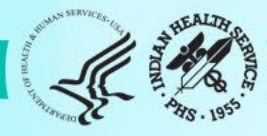

# Patients Identified by NDOO Report

- Perform chart reviews
- Note diagnosis (Type 1 vs. Type 2)
- Search for date of onset of diabetes
  - First time appeared on problem list (click on problem and list appears)
  - A1c labs
  - Random glucoses over 200
  - Clinic visit narratives if a transfer pt, then the establish care visit, etc.
- Edit Problem List add date of diagnosis if date is certain (visible to others)
- Add to Patient DM Register profile (DMS => RM => PM)

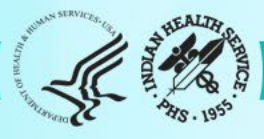

## If Unable to Identify Exact Onset Date

- Ask the patient
- What is accepted in the DM Register
  - Month, Day and Year
  - Month and a Year (will default to 15<sup>th</sup> of the month)
  - Year only (will default to July 1)
- Diabetes Register onset dates can not be viewed by other EHR users, so don't stress!
- Adding the comment "unknown" is acceptable in the Data Quality Check in the WebAudit.

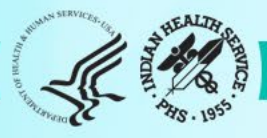

#### **Register Diagnoses**

Only date of onset documented on the EHR problem list can be seen by other EHR users. Problem list entries can be modified using EHR.

#### DIABETES RELATED PROBLEMS ON THE PROBLEM LIST

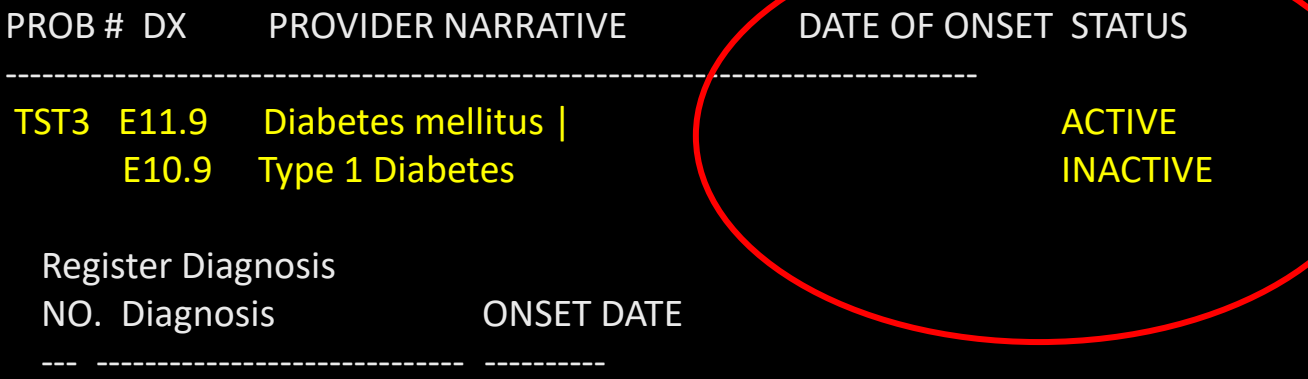

(None on the DM Register)

Previous Screen Q Quit ?? for More Actions
1 Add Diagnosis 2 Edit Diagnosis 3 Delete Diagnosis
Select Action:Quit// 1

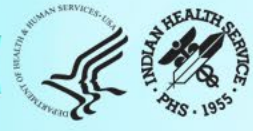

### NO. DIAG

- 1 GESTATIONAL DM
- 2 TYPE 1
- 3 TYPE 2
- 4 IMPAIRED GLUCOSE TOLERANCE
- 5 PREDIABETES

Which DIAGNOSIS(S): (1-7): 3

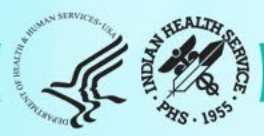

### PATIENT: JALAPENO, UNIOR

DIAGNOSIS: TYPE 2 (populates) DATE OF ONSET: MAY 1, 2024 (add date) SEVERITY:

Exit Save Refresh

Enter a command or '^' followed by a caption to jump to a specific field.

**COMMAND: S** Press <PF1>H for help Insert

Returns to this prompt.

COMMAND: E

Press <PF1>H for help Insert

### Register Data

| PATIENT: JALAPENO, | JUNIOR                 |                | AGE: 33                 |
|--------------------|------------------------|----------------|-------------------------|
| ADDRESS: 159 SPIC  | Y BLVD, ALBUQUERQUE,   | NM,87125       | DOB: 03/04/1990         |
| PHONE: 5051239874  |                        |                | HRN: 125369             |
| PRIM CARE PROV: A  | LLEN,MICHAEL           |                | <b>RES: ALBUQUERQUE</b> |
| STATUS: ACTIVE     |                        |                |                         |
| WHERE FOLLOWED:    |                        |                |                         |
| CASE MGR:          |                        |                |                         |
| CONTACT:           |                        |                |                         |
| ENTRY DATE: DEC 6, | 2024 LAST EDIT         | ED: DEC 6,202  | 24                      |
| DIAGNOSIS: TYPE 2  | ONSET DA               | TE: MAY 1,202  | 24                      |
| COMMENTS:          |                        |                |                         |
| LOCAL OPTION:      |                        |                |                         |
| LOCAL OPTION TEXT  | ī:                     |                |                         |
|                    |                        |                |                         |
| - Previous Scree   | en QQuit ?? for More A | ctions         |                         |
| 1 Register Status  | 6 Comments             | 11 Health Sum  | nmary                   |
| 2 Where Followed   | 7 Local Option Entry   | 12 DM Care S   | Summary (DPCS)          |
| 3 Case Manager     | 8 Last Visit           | 13 Print Lette | r                       |
| 4 Client Contact   | 9 Review Appointments  | Q Quit         |                         |
| 5 DX/Date of Onset | 10 Audit Status        |                |                         |
|                    |                        |                |                         |

Select Action: Quit// [ENTER]

## **Moving Patients BACK to Active Status**

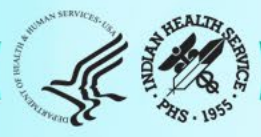

## **Moving Patients Back to Active Status**

- Patients may have been moved to a "non-active" Diabetes Register status. If the patient has resumed care at the facility during the audit year, then the patient should be included in the Annual Diabetes Audit.
- These reports are run using QMAN which is a function under the RPMS Case Management System (ACM).
- If you are unable to access QMAN, ask someone who has access within your facility to run these reports for you.

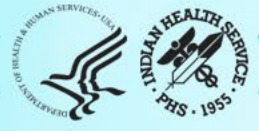

## **QMAN Quirks**

- '^' is a jump around tool if used with a menu code, but by itself it is a 'go back.'
- If you make a mistake, QMAN does not allow going backwards during a search.
- If you make a mistake, you might need to '^' several times to get back to the beginning and you must start your entire search over again.
- "[" is used when a previously saved template is being recalled. It is found beside the "p" on your keyboard.
- Always do a sampling of chart reviews to verify your report.

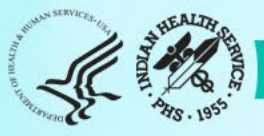

## Steps That Will Be Detailed

- Using QMAN, Create a template of all INACTIVE patients in the DM Register.
- Identify patients with a status of INACTIVE on the DM Register that were seen in a qualifying clinic in the audit year.
- Perform EHR chart review to verify patients were seen.
- Change the patient status in the Diabetes Register to ACTIVE if appropriate.
- Pink denotes places where other statuses (Lost to Follow Up or Transient) may need to substituted.

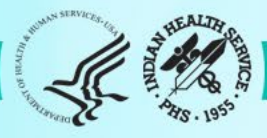

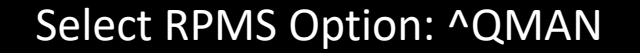

\*\*\*\*\*\* Welcome to Q-MAN: THE PCC QUERY UTILITY \*\*\*\*\*\*\*\*

WARNING...Q-Man produces confidential patient information. View only in private. Keep all printed reports in a secure area.

Enter RETURN to continue or "^' to exit: <Return>

![](_page_66_Picture_4.jpeg)

### \*\*\*\* Q-MAN OPTIONS \*\*\*\*

Select one of the following:

- 1 SEARCH PCC Database
- 2 FAST Facts
- 3 RUN Search Logic
- 4 VIEW/DELETE Taxonomies and Search Templates
- 5 FILEMAN Print
- 9 HELP
- 0 EXIT

Your choice: SEARCH// <ENTER>

![](_page_67_Picture_11.jpeg)

\*\*\*\*\* SEARCH CRITERIA\*\*\*\*\*

What is the subject of your search? LIVING PATIENTS // REG (must be all caps) Include list of upcoming appts for the patient? NO// <ENTER>

Which CMS REGISTER: ??

Choose from: IHS DIABETES IHS PRE-DIABETES

Which CMS REGISTER: IHS DIABETES

The second second secon

Register being checked to update status of deceased patients.

### Select the Patient Status for this report

| 1 | Active                |
|---|-----------------------|
| 2 | Inactive              |
| 3 | Transient             |
| 4 | Unreviewed            |
| 5 | Deceased              |
| 6 | non-IHS               |
| 7 | Lost to Follow-Up     |
| 8 | All Register Patients |

Which Status(es): (1-8) 1// 2 Inactive

![](_page_69_Picture_5.jpeg)

Select the Diabetes Register Diagnosis for this report

Select one of the following:

| Туре | 1 |
|------|---|
| Type | 2 |

- Type 1 & Type 2
- Gestational DM
- 5 Impaired Glucose Tolerance
- 6 All Diagnoses

Which Register Diagnosis: All Diagnoses// 3

3

4

Type 1 &Type 2

There are XX register patients for the combination selected.

Attribute of IHS DIABETES REGISTER: <ENTER>

![](_page_70_Picture_11.jpeg)

#### \*\*\*Q-MAN OUPTPUT OPTIONS\*\*\*\*\*

### Select one of the following:

- 1 DISPLAY results on the screen
- 2 PRINT results on paper
- 3 COUNT 'hits'
- 4 STORE results of a search in a FM search template
- 5 SAVE search logic for future use
- 6 R-MAN special report generator
- 7 DELIMITED file via screen capture
- 9 HELP
- 0 EXIT

Your choice: DISPLAY// 4 STORE results of a search in a FM search template

The states
Enter the name of the SEARCH TEMPLATE: **1.21.25** inactive KK

Are you adding '1.21.25 inactive KK' as a new SORT TEMPLATE? No// Yes

DESCRIPTION: No existing text Edit? NO// <ENTER>

Next, you will be asked about creating your template in the background.... Answer 'YES' to run in background. Your terminal will be released so additional RPMS work may be performed.

Press ENTER to continue or '^' to quit: <ENTER>

Want to run this task in background? No// YES Requested Start Time: NOW// <ENTER> Search Template being generated in background

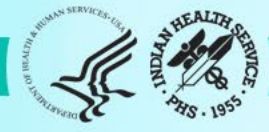

#### \*\*\*\*\* SEARCH CRITERIA\*\*\*\*\*

What is the subject of your search? LIVING PATIENTS// <ENTER> Include list of upcoming appts for the patient? NO// <ENTER> Attribute of LIVING PATIENTS: [1.21.25 inactive...

\*\*\*[ is used to recall a saved template. No space after [

Select one of the following => 1)LIVING PATIENTS must be a member of 1.21.25....cohort 2)LIVING PATIENTS must NOT be a member of the 1.21.25... cohort 3)Select a random sample of the 1.21.25.... cohort 4)Count the number of entries in the 1.21.25....cohort Your choice (1-14): 1// 1 LIVING PATIENTS must be a member of ....

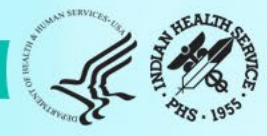

Attribute of LIVING PATIENTS: visit First condition of "VISIT": between Exact beginning date: 1/1/24 (JAN 01, 2024) Exact ending date: 12/31/24 (DEC 31, 2024) Next condition of "VISIT": clinic

Enter clinic: 01 (GENERAL) Enter another clinic: 06 (DIABETIC) Enter another clinic: 13 (INTERNAL MEDICINE) Enter another clinic: 20 (PEDIATRIC) Enter another clinic: 24 (WELL CHILD) Enter another clinic: 28 (FAMILY PRACTICE) Enter another clinic: 50 (CHRONIC DISEASE) Enter another clinic: 69 (ENDOCRINOLOGY) Enter another clinic: D5 (PHARMACY PRIMARY CARE CLINIC) Enter another clinic: <ENTER>

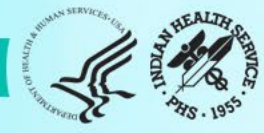

The following have been selected => GENERAL DIABETIC INTERNAL MEDICINE PEDIATRIC WELL CHILD FAMILY PRACTICE CHRONIC DISEASE ENDOCRINOLOGY PHARMACY PRIMARY CARE CLINIC Want to save this CLINIC group for future use? No// Yes

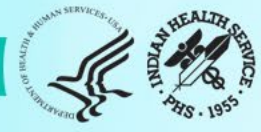

#### Group name: 2025 Audit Clinics

Are you adding '2025 Audit Clinics' as a new TAXONOMY? No// Yes TAXONOMY BRIEF DESCRIPTION: 2025 Audit Clinics EXTENDED DESCRIPTION: Edit? No// <ENTER> Select TERMS/KEYWORDS: <ENTER>

Next condition of "VISIT": <ENTER> Attribute of LIVING PATIENTS: <ENTER>

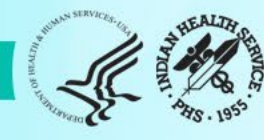

#### \*\*\*\*\*Q-MAN OUPUT OPTIONS\*\*\*\*

Select one of the following:
1 DISPLAY results on the screen
2 PRINT results on paper
3 COUNT 'hits"
4 STORE results of a search in a FM search template

Your choice: DISPLAY// 2 Print

You have 2 options for listing VISITS =>

1) For each Patient, list all VISITS which match your criteria

2) List all PATIENTS with VISITS meeting your criteria, but do not list the individual values of each VISIT

Your choice (1 or 2): 1// 1 For each Pt, list all VISITS (dates helpful for chart reviews) Want to suppress patient names and only print the chart no.? No// <ENTER> Enter the name of the person requesting report: KLINGER, KRISTY// <ENTER> DEVICE: your local printer name

A STATE OF THE STATE OF THE STA

# **Moving Patient Back to Active Status**

- Do EHR chart reviews to verify patients were actually seen. If you printed the list with dates, you can use this to see what the computer thinks was a "qualifying clinic" visit.
- If <u>not</u> seen in a qualifying clinic, it is OK to leave the patient in whatever "non-active" register they are listed under.
- If patient was seen, change Diabetes Register status to ACTIVE
  - DMS Menu
  - RM Register Maintenance
  - PM Patient Management
  - Change Register Status "ACTIVE"
  - Check that Diagnosis and DM Date of Onset have already been entered

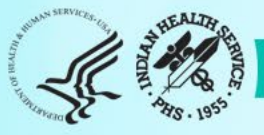

#### **Register Data**

PATIENT: JALAPENO, JOLLY ADDRESS: 159 SPICY BLVD, ALBUQUERQUE, NM, 87125 PHONE: 5051239874 PRIM CARE PROV: ALLEN, MICHAEL STATUS: ACTIVE WHERE FOLLOWED: CASE MGR: CONTACT: ENTRY DATE: DEC 6,2024 LAST EDITED: DEC 6,2024 **DIAGNOSIS: TYPE 2** ONSET DATE: MAY 1,2024 COMMENTS: LOCAL OPTION: LOCAL OPTION TEXT: - Previous Screen Q Quit ?? for More Actions **Register Status** 6 Comments **11 Health Summary** 7 Local Option Entry 2 Where Followed 12 DM Care Summary (DPCS) 8 Last Visit **13 Print Letter** 3 Case Manager 4 Client Contact 9 Review Appointments Q Quit 5 DX/Date of Onset 10 Audit Status

Select Action: Quit// [ENTER]

AGE: 73 DOB: 03/04/1950 HRN: 125369 **RES: ALBUQUERQUE** 

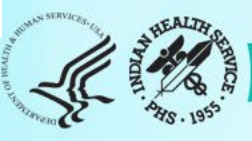

# **Moving Patient Back to Active Status**

- You will need to repeat these steps for each register status that may contain patients who maybe receiving care, and therefore should be included in the ACTIVE diabetes registry.
- Go back to slide 66 and repeat these steps substituting "INACTIVE" for the next status to be checked (LOST TO FOLLOW UP, TRANSIENT).
- You basically need to run the same report with the different "non-active" statuses a total of 3 times (inactive, then lost to follow up, and lastly transient).

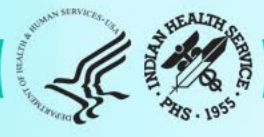

# Identifying Patients That May Be on Dialysis

- Patients on dialysis DOES NOT mean they automatically should be excluded from the audit.
- If a facility provides primary care for diabetes patients on dialysis, then these patients <u>should</u> be included in the audit.
- If patients on dialysis receive most of their primary care outside of the facility, they should <u>not</u> be included in the audit.
- A few options in case of exclusion
  - QMAN search. Search the REG for a SCR or eGFR "greater than" or "less than" a given cut point. This is detailed in DMS Manual section 8.2
  - iCARE, Care Management Tab, DM Audit Layout, Export to Excel, Sort by eGFR

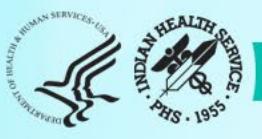

| A A MARCELLA                                                                                                    |                                                                                                |                                                                    |
|----------------------------------------------------------------------------------------------------|------------------------------------------------------------------------------------------------|--------------------------------------------------------------------|
| RPMS iCare - Diabetes Register Active - Panel View                                                                                                    |                                                                                                | $ \Box$ $\times$                                                   |
| File Edit Care Mgmt Tools Window Help                                                                                                    | iCΔRF                                                                                          | Quick Patient Search:                                              |
| Diabetes Register Active                                                                                                    | ICAIL                                                                                          | Total Patients = 558                                               |
|                                                                                                    |                                                                                                | Patient List Last Updated: Dec 23, 2024 12:56 PM                   |
| Properties                                                                                                    |                                                                                                | by KLINGER, KRISTY                                                 |
| Patient List Reminders Rem Aggregated Natl M                                                                                                    | easures Natl Aggregated CMET Care Mgmt Diagnostic Tags                                         | Flags Referrals Consults Orders                                    |
| Please Select a Group: DM Audit                                                                                                    |                                                                                                |                                                                    |
| Main                                                                                                    |                                                                                                |                                                                    |
| Image: System of the system     Image: System     Image: System     Image: System       Add     Remove     Copy Patient (s)     Layout     Accept     Notes | •t Accept Propose Add Tag Reports                                                              | e 🕐 🕫 👫 🛚 🚑 🖿                                                      |
| Diabetes Register Active - Di <b>M Audit Layout</b>                                                                                                    |                                                                                                | × CREATININE ∇+ Estimated GFR ∇+ ^                                 |
| C Template: DM Audit Default<br>Available Columns:                                                                                                    | Customize This Panel C System Default     Display Columns:     Italicized columns are required | <ol> <li>Patient List</li> <li>Care Management Tab</li> </ol>      |
| HbA1c (most recent)     LDL Cholesterol     Total Cholesterol                                                                                               | Add > Patient Name<br>HRN<br>< Remove Sex                                                      | Up3. DM Audit drop downDown4. Layout                               |
| UACR                                                                                                    | Age<br>DOB<br>BMI                                                                              | <ol> <li>Customize this Panel</li> <li>Remove all items</li> </ol> |
| Blood Pressures  Medication  Other                                                                                                    | Last Weight<br>CREATININE<br>Estimated GFR                                                     | might have outliers                                                |
|                                                                                                    |                                                                                                | Junior MARCENCER HEALTHERE                                         |

## iCARE Export to Excel

|   |          |            |              |         |          |          |           |               |          |                     |                |         |         |                       |           | by KLIN | GER.          | GRISTY |
|---|----------|------------|--------------|---------|----------|----------|-----------|---------------|----------|---------------------|----------------|---------|---------|-----------------------|-----------|---------|---------------|--------|
|   | gregated | Na         | tl Measure   | s I     | Natl Agg | gregated | CMET      | Care Mgmt     | Diagnost | tic Tags Fla        | gs Ref         | ferrals | Consult | s Order               | ;         |         |               |        |
|   |          |            | -            |         |          |          |           |               |          |                     |                |         |         |                       |           |         |               |        |
|   |          |            |              |         |          |          |           |               |          |                     |                |         |         |                       |           |         |               |        |
|   | I A      | ©<br>ccept | X<br>Not Acc | ept P   | ropose   | Add Ta   | a Reports | × Note F      | rocess   |                     |                |         |         |                       | = 0 ×     | ) @ #   | ■ 4           | a la   |
| / | Sex      | ₽₽         | Age ⊽+⊐      | DOB     | ⊽≠       | BMI      | Y         | + Last Height | : ⊽+⊐    | Last Weight         | ₽₽             | CREAT   | ININE   | ⊽ <del>1</del> ¤ Esti | mated GFR | . ⊽+¤   | Y             | ^      |
|   | F        |            | 72 YRS       | Aug 31  | , 1952   |          |           |               |          |                     |                |         |         |                       |           |         |               |        |
|   | F        |            | 48 YRS       | Jul 11, | 1976     |          |           | 1.            | Highl    | ight all            | rows           | first   | t       |                       |           |         |               |        |
|   | М        |            | 73 YRS       | May 21  | 1, 1951  |          |           | 2.            | Click    | the Exc             | el bu          | tton    | to e    | xport                 |           |         |               |        |
|   | F        |            | 66 YRS       | May 24  | 4, 1958  |          |           | 3.            | You v    | vill get<br>ing Sav | a con<br>/e in | tide    | ntial   | data                  |           |         |               |        |
|   | F        |            | 62 YRS       | Dec 20  | ), 1962  |          |           |               | locat    | ion.                | /              |         |         |                       |           |         |               |        |
|   | M        |            | 41 YRS       | May 01  | 1, 1983  |          |           |               |          |                     |                |         |         |                       |           |         |               |        |
|   | F        |            | 101 YRS      | Sep 03  | , 1923   |          |           |               |          |                     |                |         |         |                       |           |         | $\mathcal{I}$ |        |

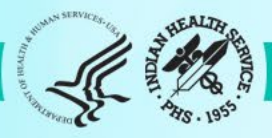

### iCARE Export to Excel

| ☐ S CARE GFR [Compatibility Mode] - Excel |                   |                                     |                                        |                         |            |                                                          |                                 |                             | Excel                             |                          |                                                               |                        |            |
|-------------------------------------------|-------------------|-------------------------------------|----------------------------------------|-------------------------|------------|----------------------------------------------------------|---------------------------------|-----------------------------|-----------------------------------|--------------------------|---------------------------------------------------------------|------------------------|------------|
| F                                         | ile H             | ome Ins                             | ert Page La                            | ayout Foi               | rmulas     | Data R                                                   | view View 🛛                     | Tell me what ye             | uwant to do                       |                          |                                                               |                        |            |
| Fro                                       | m From<br>ess Web | From From<br>Text So<br>Get Externa | m Other Exi<br>urces * Conn<br>al Data | isting N<br>ections Que | ery + Co F | Show Queries<br>Tom Table<br>Recent Sources<br>Transform | Refresh<br>All V<br>Connections | ions AJ Z<br>es ZJ So<br>s  | A<br>rt<br>Fiter<br>Sort & Filter | Text to Fla<br>Columns F | ish Remove Data Co<br>III Duplicates Validation ~<br>Data Too | ]⇒∈<br>onsoliu<br>Is   |            |
| A4                                        | Ļ                 | • : :                               | $\times \checkmark f_x$                |                         |            |                                                          |                                 |                             |                                   |                          |                                                               |                        |            |
|                                           |                   |                                     |                                        | D                       | E          | F                                                        | G<br>E DNAL (KKL                | Н                           | I.                                | J                        | К                                                             |                        |            |
| 1                                         | CONFID            | DM Audit)                           | for papely Dia                         | hotos Bogis             | - [12/23   | 07202401.2                                               | 5 PIVIJ - [KK]                  |                             |                                   |                          |                                                               |                        |            |
| 2                                         | Tiekler led       |                                     | upM                                    | seres Regis             | Age Activ  |                                                          | DMI                             | Last Height                 | Last Weight                       |                          | Estimated GEP                                                 |                        |            |
| 3                                         | TICKIEF ING.      |                                     | 33333                                  | F                       | 72 YBS     | Aug 31, 1952                                             | 44                              | Last neight                 | Last Weight                       | 82                       | 8                                                             |                        |            |
| 4                                         |                   | AMA                                 | 44444                                  | M                       | 41 YRS     | May 01, 1983                                             | 83                              |                             |                                   | 3.2                      | 15                                                            |                        |            |
| 6                                         |                   | AP                                  | 44444                                  | F                       | 48 YRS     | Jul 11, 1976                                             | 31                              |                             |                                   | 1.4                      | 37                                                            |                        |            |
| 7                                         |                   | AKW                                 | 5555                                   | M                       | 73 YRS     | May 21, 1951                                             | 35                              |                             |                                   | 0.5                      | 60                                                            |                        |            |
| 8                                         |                   | AS                                  | 66666                                  | F                       | 66 YRS     | May 24, 1958                                             | 25                              |                             |                                   | 0.9                      | 70                                                            |                        |            |
| 9                                         | 1                 | ΑE                                  | 3434343                                | F                       | 62 YRS     | Dec 20, 1962                                             | 8                               |                             |                                   | 1                        | 72                                                            |                        |            |
| 10                                        |                   |                                     |                                        | -                       |            |                                                          |                                 |                             |                                   |                          |                                                               |                        |            |
| 11                                        |                   |                                     |                                        | Sort                    |            |                                                          |                                 |                             | ?                                 | ×                        | Find the Fue                                                  | al file                |            |
| 12                                        |                   |                                     |                                        | *ALAdd Le               | avel 🗙     | Delete Level                                             | Copy Level                      | <ul> <li>Ontions</li> </ul> | My data has bea                   | ders                     | Find the Exc                                                  |                        |            |
| 13                                        |                   |                                     |                                        | Zų Add Le               |            | Delete Level                                             |                                 |                             |                                   | 2                        | May need to                                                   | o "clean un"           | the values |
| 14                                        |                   |                                     |                                        | Column<br>Sort by       |            |                                                          | Sort On                         | C                           | )rder                             |                          |                                                               | cicult up              | the values |
| 16                                        |                   |                                     |                                        | Soluby                  | Estimated  | GFK V                                                    | values                          | ✓ S                         | mailest to Largest                | <u> </u>                 | Highlight ro                                                  | WS                     |            |
| 17                                        |                   |                                     |                                        | -                       |            |                                                          |                                 |                             |                                   | 1                        |                                                               |                        |            |
| 18                                        |                   |                                     |                                        | -                       |            |                                                          |                                 |                             |                                   | 4.                       | Data lab                                                      |                        |            |
| 19                                        |                   |                                     |                                        |                         |            |                                                          |                                 |                             |                                   | 5                        | Sort hy prio                                                  | rity                   |            |
| 20                                        |                   |                                     |                                        | _                       |            |                                                          |                                 |                             |                                   | J.                       | Sort by prio                                                  | iity                   |            |
| 21                                        |                   |                                     |                                        | _                       |            |                                                          |                                 |                             |                                   |                          |                                                               |                        |            |
| 22                                        |                   |                                     |                                        |                         |            |                                                          |                                 |                             | OK Cance                          |                          |                                                               |                        |            |
| 23                                        |                   |                                     |                                        |                         |            |                                                          |                                 |                             | Curre                             |                          |                                                               | NIMAN SERVICES. CA SEA | LIN        |
|                                           |                   |                                     |                                        |                         |            | T. J.                                                    | 11-14 C                         |                             | ·                                 | т.                       | • 1D ···                                                      |                        |            |

# Identifying Patients That May Be on Dialysis

- Do EHR chart reviews
- Look for the following in the problem list:
  - Hemodialysis
  - Peritoneal Dialysis
  - Chronic Kidney Disease 5 (CKD 5) on Dialysis

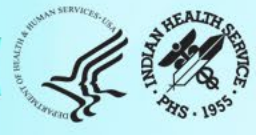

# **Other Data Outliers**

- A similar process can be used for screening for data outliers (height, weight, BMI).
- Data would need to be changed in EHR before Dec 31 to be captured in the current audit.
- Local Health Information Management usually needs to be involved in changing chart data and so can be complicated.

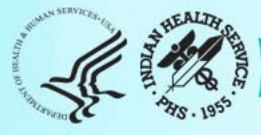

### Audit 2025 Resources

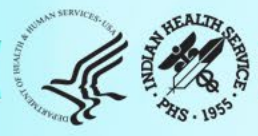

## Audit Resources

- Website: <u>https://www.ihs.gov/diabetes</u> -> Select "IHS Diabetes Audit" from menu
  - a. Materials: Form, Instructions, Checklists, RPMS/DMS documentation
  - b. Training: Live, recorded, DMS
  - c. Other information and resources
- 2. Support
  - a. Audit team (WebAudit & general questions): email <u>diabetesaudit@ihs.gov</u>
  - b. Area Diabetes Consultants/Area Audit Support
  - c. RPMS questions and support (OIT Service Desk): https://www.ihs.gov/Helpdesk/
  - d. RPMS DMS recorded training: <u>https://www.ihs.gov/rpms/training/recording-and-material-library/</u>

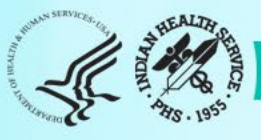

# Upcoming Audit 2025 Webinars

**Trainings:** 

Four (60-minute) Audit 2025 webinars will be scheduled in January and February:

- Time for all trainings: 3:00 pm 4:00 pm ET | 2pm CT | 1pm MT | 11am AKT
- Audit 2025 Orientation: Tuesday, 2/4/2025
- RPMS Diabetes Management System (DMS) Overview: Tuesday, 2/11/2025
- Audit 2025 Reports: Tuesday, 2/25/2025

**Note:** All sessions will be recorded.

Thank you!

We look forward to seeing your data!

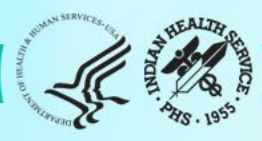